## Einbindung des Zemo VML-GK Dentix.

# Installieren Sie zunächst die Treiber CD für das Zemo-VML GK, wie in der dazugehörigen Anleitung beschrieben.

#### 1) Starten Sie Dentix.

#### 2) Gehen Sie über Einstellungen auf Geräte.

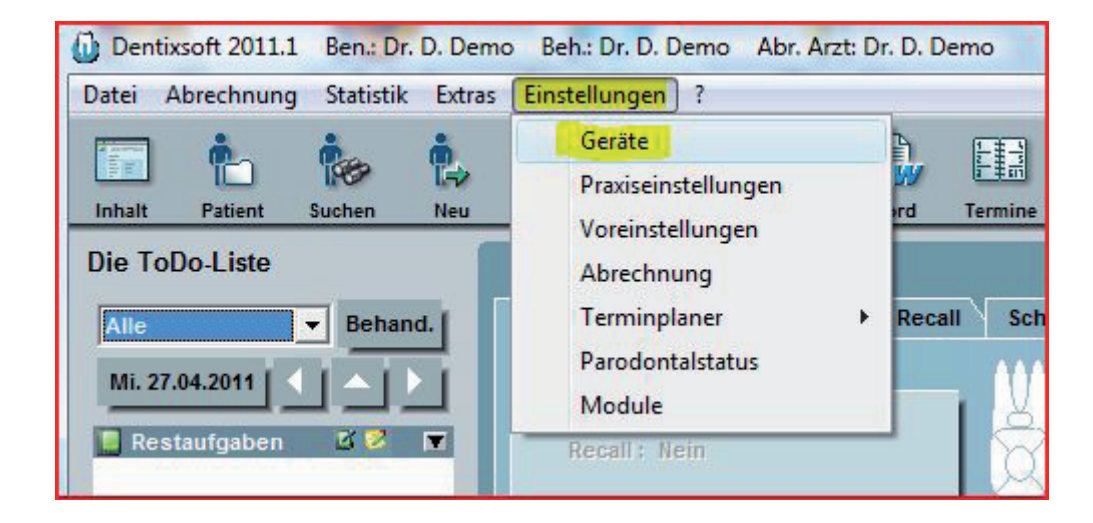

### 3) Sie befinden sich jetzt in den Geräteeinstellungen:

|                                  | ker Röntgengeräte Externe Programme DENTIXViewer Videoaufnahmen                          |
|----------------------------------|------------------------------------------------------------------------------------------|
| nstellungen zum Ka               | rtenleser                                                                                |
| Kartenlesegerät:                 |                                                                                          |
| C Cherry*                        | C <u>S</u> erielles Lesegerät C <u>M</u> obiler Kartenleser <mark>F <u>C</u>T-API</mark> |
| Anschluß des CT-A                | PI Kartenlesegerätes:                                                                    |
| SteuerungsDLL : c                | tVML32.dll                                                                               |
| Port :                           |                                                                                          |
|                                  |                                                                                          |
| CardTerminal-Num                 | mer: 1                                                                                   |
| Nach dem Finlese                 | n einer KVK Praxis-Gebühr-Dialog anzeigen.                                               |
|                                  |                                                                                          |
|                                  |                                                                                          |
| Krankenversicher                 | rungskarte auf Gültigkeit prüfen.                                                        |
| (Diese Einstellung               | ) beeinflußt nicht die Annahme der Versichertenkarte. Auch ungültige                     |
| Versienertenkart                 |                                                                                          |
|                                  | ndestedus müssen var des Panutsuns installiert worden Tasihas arbeiten Sie bei Ibram     |
| Hinweis:<br>Die Treiber der Cher |                                                                                          |

Wählen Sie als Kartenlesegerät **CT-API** und als Steuerungs DLL die **ctVML32.dll** aus. Bei Port geben Sie die **0** ein. Bestätigen Sie anschließend mit der *Übernehmen-*Taste.